## Steps to Configure/Run VPN Client on Ubuntu/Debian

## Configuring VPN

Client Step 1. Install OpenVPN on your computer.

Command:

sudo apt-get install openvpn

Step 2: Download the configuration file, certificates and keys from <u>here &</u> extract these files to *letc/openvpn* 

Command:

wget http://vpn.iitmandi.ac.in/files/vpnconfubuntu.zip unzip vpnconfubuntu.zip cd vpnconfubuntu sudo cp \* /etc/openvpn/

## **RUNNING VPN CLIENT**

Step3. Start the service openvpn & provide username and password.

Command:

cd /etc/openvpn openvpn --config /etc/openvpn/client.conf \*\*You will be assigned an IP address 10.8.X.X to your tap device

Command:

ifconfig

\*\*Keep your proxy set to access IIT Mandi Library Web Portal

Step4: Stop the service openvpn to disconnect.

Command:

sudo service openvpn stop